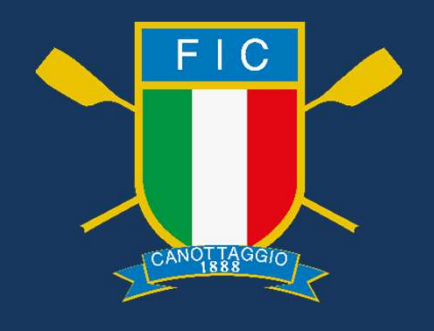

# CAMPIONATO NAZIONALE SCOLASTICO DI INDOOR ROWING

Venerdì 12 aprile 2024

**TUTORIAL PER LA PARTECIPAZIONE** 

## **TEST CONNESSIONE ALLA COMPETIZIONE**

E' stata generata ed è già attiva una GARA TEST affinché possiate verificare <u>in autonomia</u> la connessione al server di Concept2 usando il vostro device con installata la relativa APP «ErgRace Online» ed il PM5 acceso e collegato al remoergometro.

In questa GARA TEST sono stati inseriti tutti i LOGBOOK ID# da voi comunicati e quindi vi ritroverete automaticamente iscritti all'interno della stessa in almeno 3 batterie.

Per iniziare dovete accedere all'APP «ErgRace Online» con le medesime credenziali con le quali avete generato lo specifico LOGBOOK ID#.

Il sistema riconoscerà le credenziali e vi confermerà l'avvenuta abilitazione con la relativa «spunta verde» vicino il vostro LOGBOOK ID# sulla pagina iniziale.

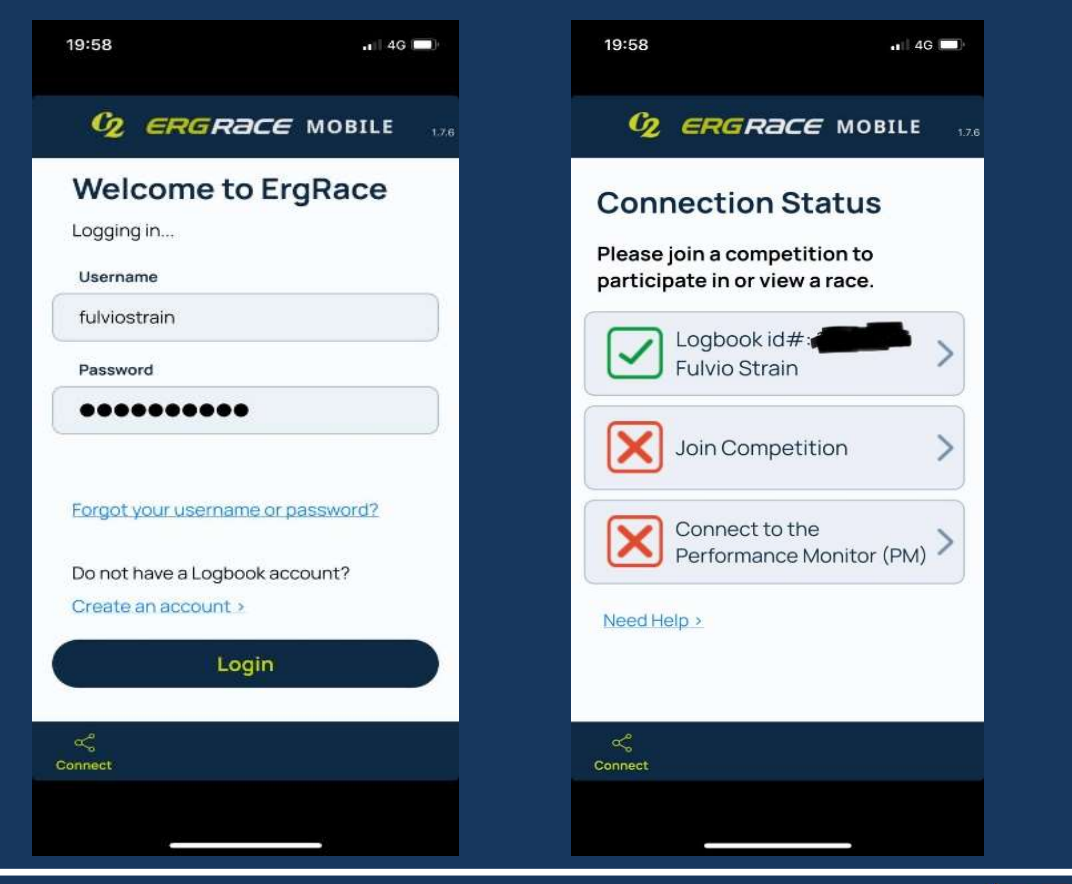

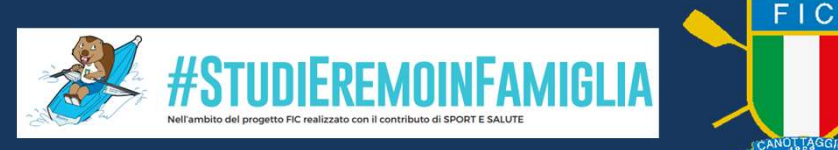

Dopo aver fatto Login, vi chiediamo di voler inserire all'interno della vostra APP il nome della SOCIETA' TUTOR ed un numero indicante il remoergometro nel caso ne abbiate più di uno. Dovete cliccare sulla casella rettangolare del LOGBOOK ID# (quella che trovate con la spunta verde) in modo da sostituire i dati inseriti al momento della creazione dell'account per metterci il nome della Società Tutor e poi cliccare «Update Display Name». Questa semplice operazione ci permette di individuare subito sul nostro sistema informatico il remoergometro da connettere. L'operazione, purtroppo, va rieseguita ad ogni Login sulla APP in quanto il sistema «pesca» il nome inserito in fase di creazione (oppure accedete alla pagina andando a modificare i dati inseriti nella creazione iniziale con l'opzione «Edit Profile» e poi inserendo nel campo «First Name» la Società e nel campo «Last Name» il numero sequenziale).

Una volta modificato l'account sul sito di Concept2, non servirà inserire i dati ogni volta che si accede all'APP anche per temporanea mancanza di connessione internet.

Per qualsiasi problema potete rivolgervi con messaggio privato a «Fulvio» sul gruppo creato su Whatsapp «3° Campionato Indoor Scolastico 2024»

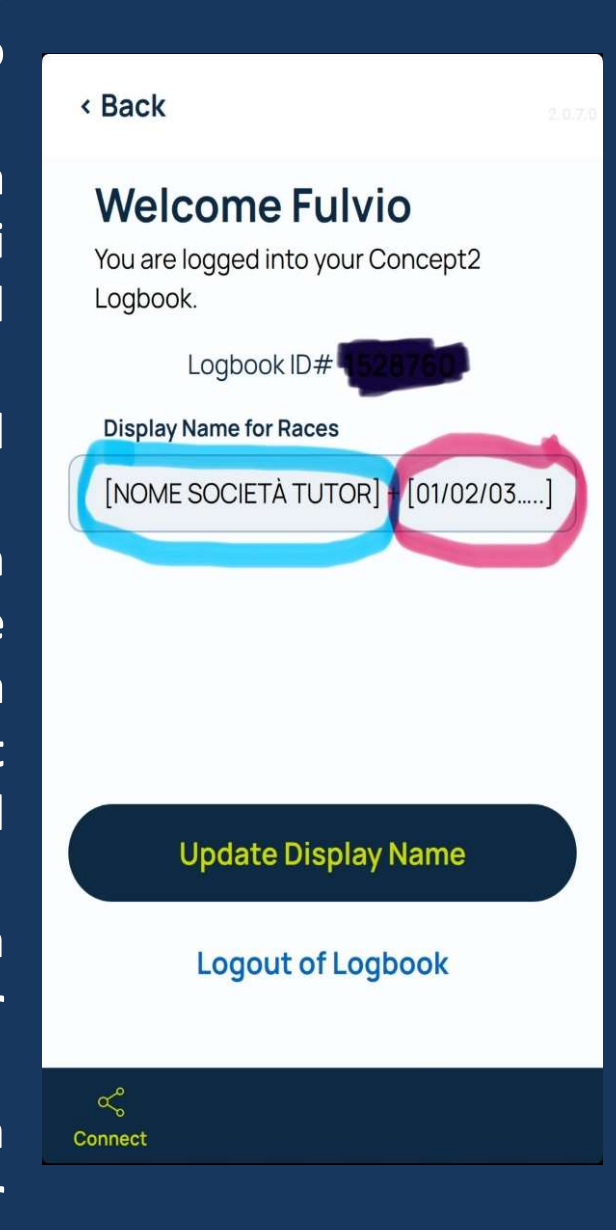

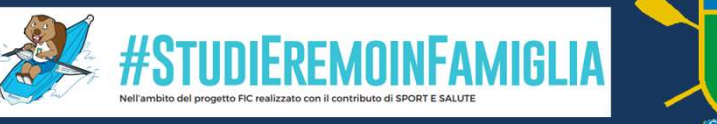

Ora dovete procedere a connettervi in Bluetooth al monitor PM5 presente sul remoergometro. Una volta acceso il monitor, sulla pagina iniziale cliccate su «CONNETTERE».

Se il device ha il Bluetooth attivo, a breve la vostra APP vedrà il seriale del monitor e vi chiederà di sceglierlo, dopo di che si connetterà e sul monitor si avrà la visualizzazione di APP connessa.

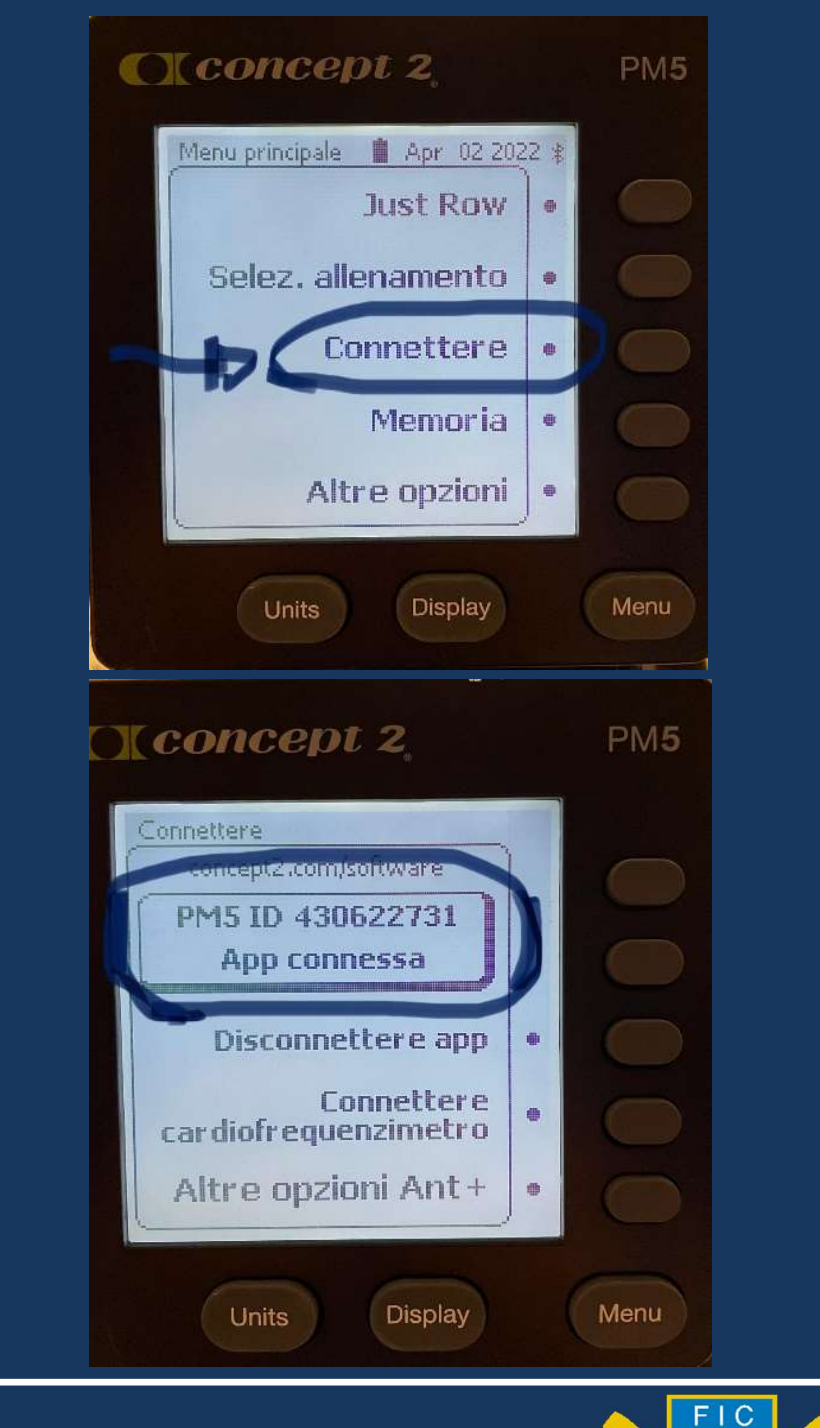

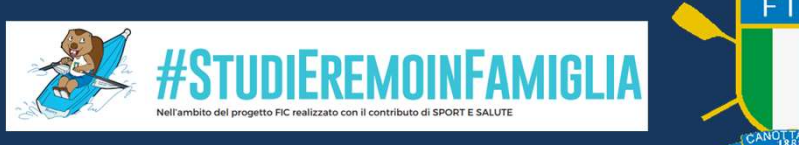

Nella pagina principale dell'APP ci sarà la spunta verde sull'avvenuta connessione del Monitor. Nel caso in figura il sistema ha rilevato un firmware obsoleto e quindi va assolutamente aggiornato per evitare problemi durante la manifestazione.

Per eseguire l'aggiornamento dovete seguire il tutorial che abbiamo già messo a disposizione in fase di iscrizione e seguire le relative indicazioni installando sul PC (Windows o Mac) il programma «Concept2 Utility» versione 7.14.00 che si può scaricare all'indirizzo:

https://www.concept2.com/service/software/concept2 -utility

Importante è anche verificare la carica delle batterie, sia del monitor che del device ad esso abbinato, per evitare ritardi o malfunzionamenti durante la mattinata di gara.

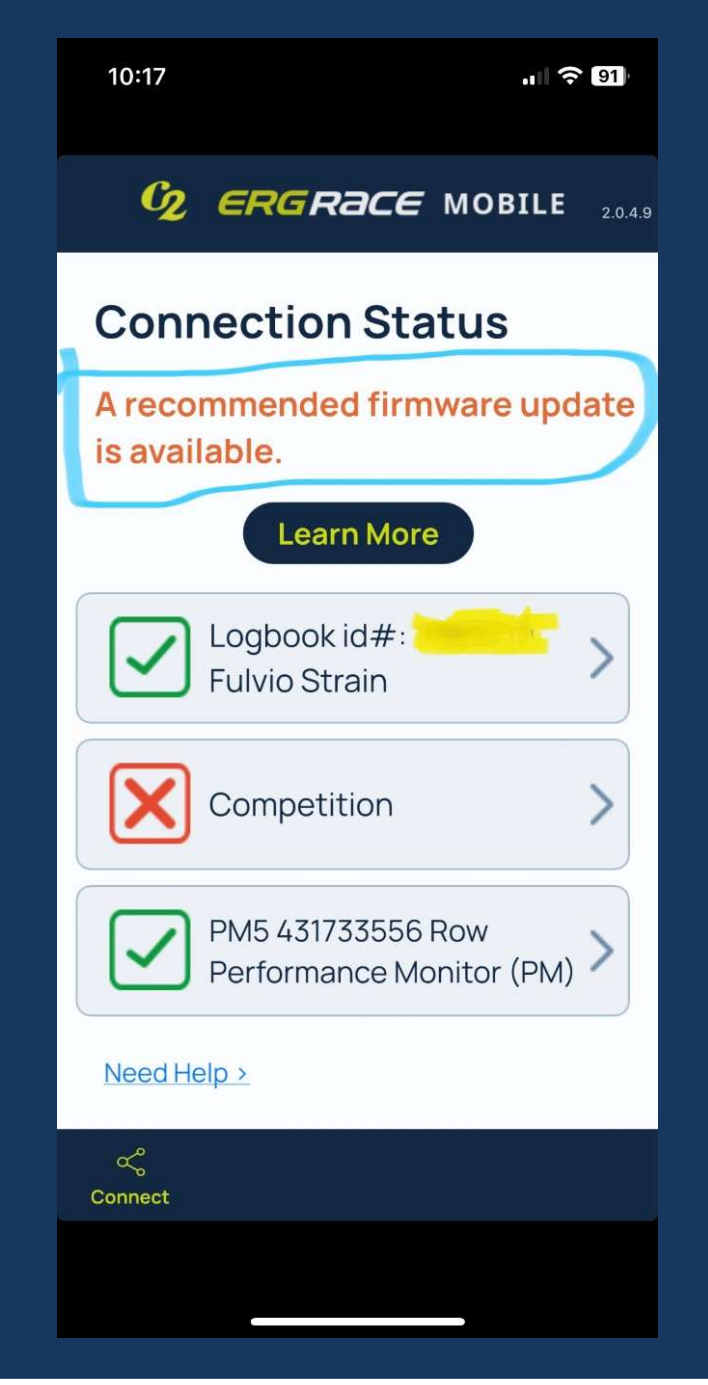

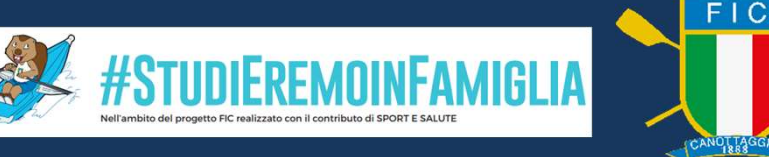

Una volta avvenuta la connessione in Bluetooth tra monitor e «device», anche la vostra APP riporterà il seriale del monitor al quale è connessa.

Per l'abbinamento in Bluetooth seguire le istruzioni del proprio device (tablet o smartphone).

ATTENZIONE: il giorno della gara, per chi ha più monitor da connettere, verificate bene la corrispondenza (seriale) tra il PM5 e APP (device). Ricordiamo che il LOGBOOK ID# identifica in modo univoco il remoergometro sul quale, nelle varie serie, gareggeranno atleti diversi con lo stesso LOGBOOK ID#.

Ricordiamo che Concept2 NON HA PREVISTO l'uso di PC per questa operazione, ma solo tablet o smartphone (Android e IOS).

A questo punto siete pronti per cliccare sull'APP su «JOIN COMPETITION» ed inserire il relativo CODICE COMPETIZIONE.

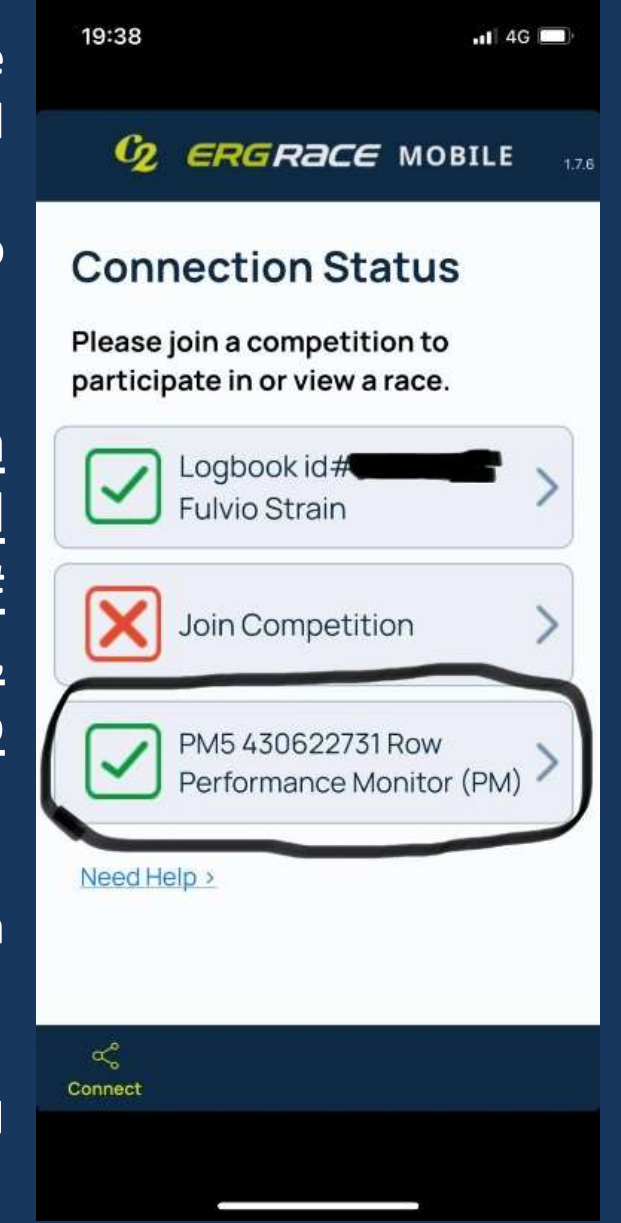

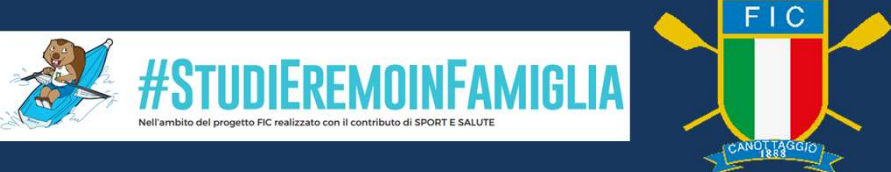

#### Il CODICE COMPETIZIONE per la gara di TEST è 1902269417

ATTENZIONE: Il CODICE COMPETIZIONE per il giorno della gara vi sarà comunicato successivamente e sarà univoco per tutta la manifestazione. Saremo noi a modificare i nomi degli atleti associati al singolo LOGBOOK ID#. Pertanto una volta inserito il CODICE COMPETIZIONE la prima volta, non dovrete più reinserirlo.

Una volta inserito il codice 1902269417 sarete connessi alla Gara TEST INDOOR SCUOLA 2024. Se cliccate su «My Race Info» dal menu dell'APP si apre la pagina dove potete verificare che tutto sia andato per il meglio. In alto troverete i dati della qualità della connessione internet del vostro sistema divisa in 4 «barrette»:

Se è verde allora è tutto OK! (3/4 barrette) Se è arancio la connessione risulta lenta. (2 barrette) Se è rossa ci saranno sicuri problemi nello svolgimento

della manifestazione! (1 o 0 barrette)

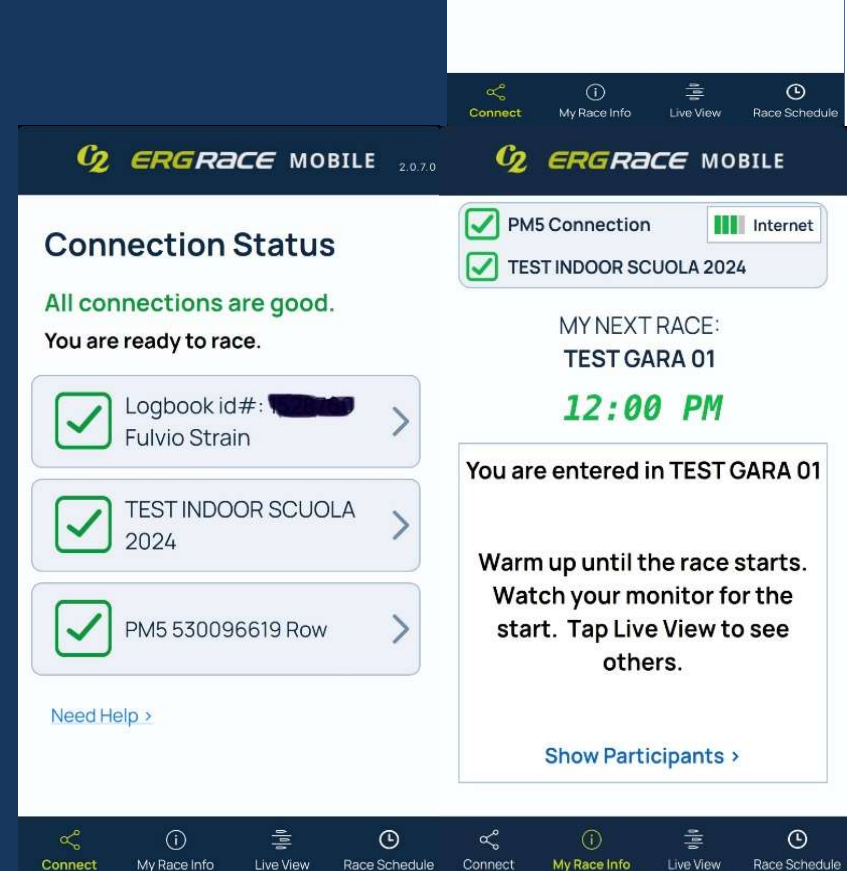

< Back

Competition Connection 1902269417

Disconnect

TEST INDOOR SCUOLA 2024

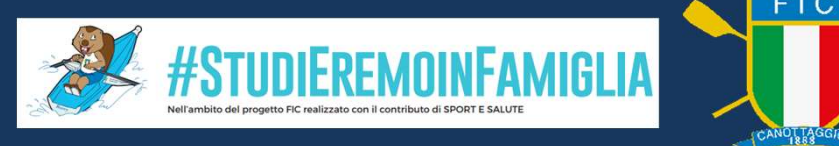

Cliccando su «Live View» si ha la conferma che la ga in attesa di partire, se vedete i vostri dati nella zona vuol dire che siete perfettamente connessi. Su «Race Schedule» sarà invece possibile vedere tutte le gare previste. In questo caso troverete le varie GARE TEST inserite per questa prova, con a fianco un simbolo in quelle in cui il remoergometro è iscritto. In questo caso dovreste ritrovarvi GA 22 iscritti in 3 delle varie gare. 1:0 Il nominativo dell'atleta sarà visibile GA 22 nel file degli orari definitivi e nella grafica 1:0 della gara. GA

Il giorno della gara, con il CODICE COMPETIZIONE che vi forniremo vedrete schedulate le varie gare dell'orario provvisorio che vi abbiamo inviato: GARA 1, GARA 2, GARA 3 ....ecc.

### **BUONA REGATA A TUTTI!**

| ara è ancora                               | 09:28 -                                    | 1                           | <b>.</b> ∎ 4G 93    |  |
|--------------------------------------------|--------------------------------------------|-----------------------------|---------------------|--|
| a sottostante                              |                                            |                             |                     |  |
|                                            |                                            | MY NEXT RACE                |                     |  |
|                                            |                                            | GARA TEST 01                |                     |  |
|                                            |                                            | 60 time                     |                     |  |
|                                            | 50                                         | starting at <b>1:00</b> PM, | now<br>M.           |  |
| 09:28 🗲 🗤                                  |                                            | are entered in th           | is race             |  |
| <b>О ЕКСКАСЕ</b> МОВІ                      | LE Re                                      | Registered for this race:   |                     |  |
| GARA TEST 01                               | ٢                                          | Fulvio Strain               |                     |  |
| 22 participants 20<br>1:00 01:00           | 023 04-13<br>0 PM CEST                     |                             |                     |  |
| GARA TEST 02                               |                                            |                             |                     |  |
| 22 participants 20<br>1:00 01:05           | 023-04-13 MYNEXTRAD<br>PM CEST GARA TEST 0 | You are re<br>in GARA       | gistered<br>TEST 01 |  |
| GARA TEST 03                               | Connect                                    | i 📑                         | O<br>Race Schedule  |  |
| 22 participants 20<br>1:00 01:10           | 023-04-13<br>0 PM CEST                     |                             |                     |  |
| GARA TEST 04                               |                                            |                             |                     |  |
| 22 participants 20                         | 023-04-14                                  |                             |                     |  |
| 1:00 01:15                                 | PMCEST                                     |                             |                     |  |
| GARA TEST 05                               |                                            |                             |                     |  |
| 22 participants 20                         | 023-04-13                                  |                             |                     |  |
| 수 (j 툴<br>Connect My Race Info Live View R | Chace Schedule                             |                             |                     |  |
|                                            |                                            |                             |                     |  |

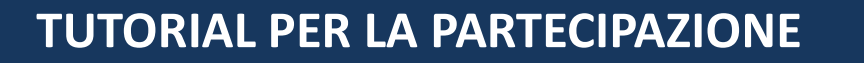

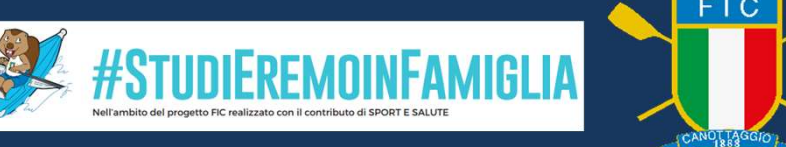

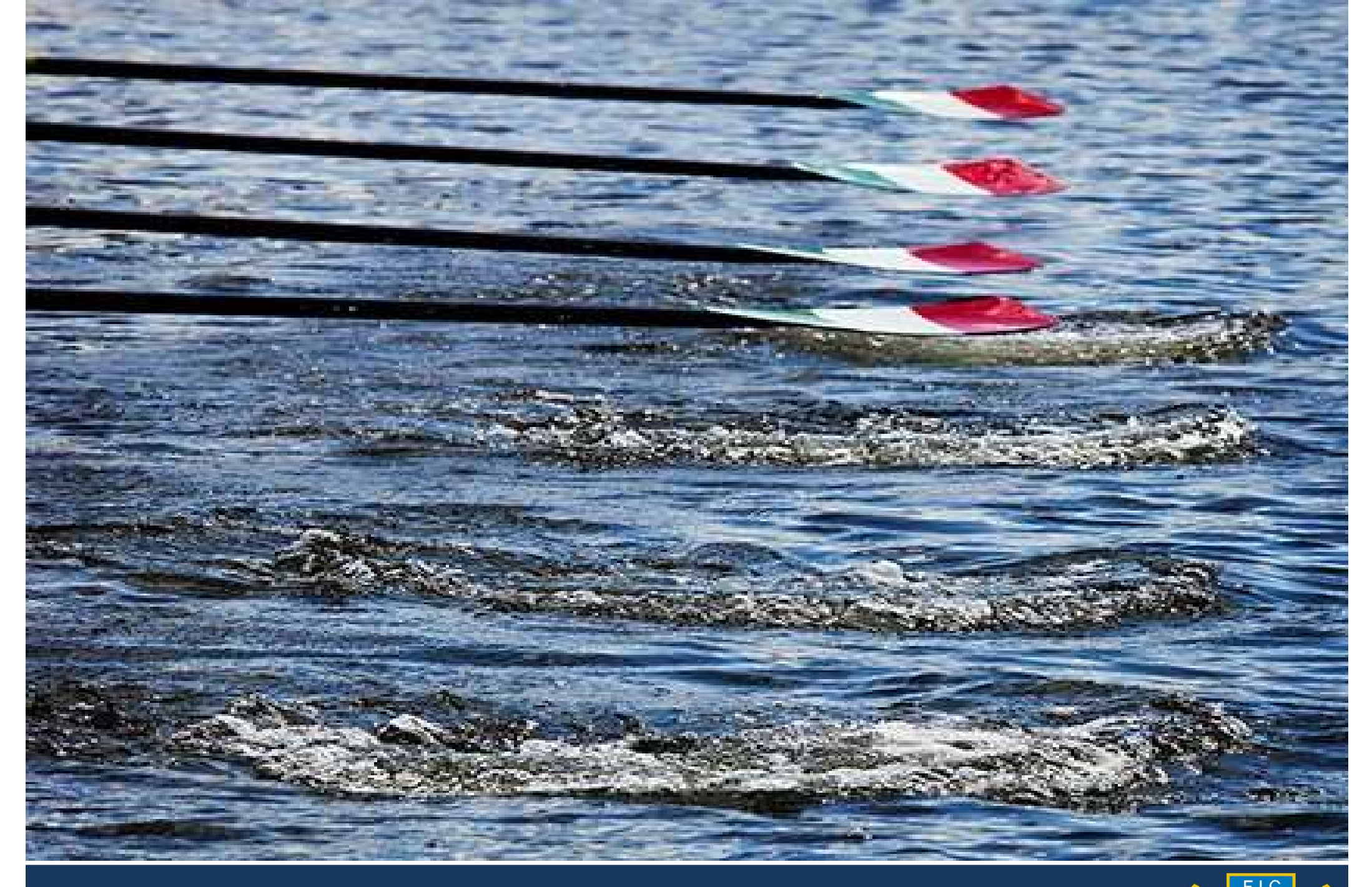

## Vi aspettiamo a bordo per remare insieme